### תפעול מלא לשגיאות ברכיב החתימה בטפסים ממשלתיים

### (המדריך הינו לדפדפן כרום בלבד)

### שגיאות המתקבלות בעת ניסיון ביצוע החתימה:

- 1. שגיאת 500 (לא נמצא רכיב חתימה בטופס, הפעלת רכיב חתימה)
- 2. שגיאת 90002 (יש לנסות לחתום שוב. אם חוזר, החסימה נובעת מתוכנת אנטי וירוס או FW ברשת)
  - 3. שגיאת 50001 (אנא בחר תעודה לחתימה)

## שלבי תפעול:

שלב 1: ניקוי נתוני דפדפן (כרום) כניסה מהירה ע"י Ctrl+H במקלדת

ניקוי נתוני גלישה" "clear browsing data" ניקוי נתוני גלישה"

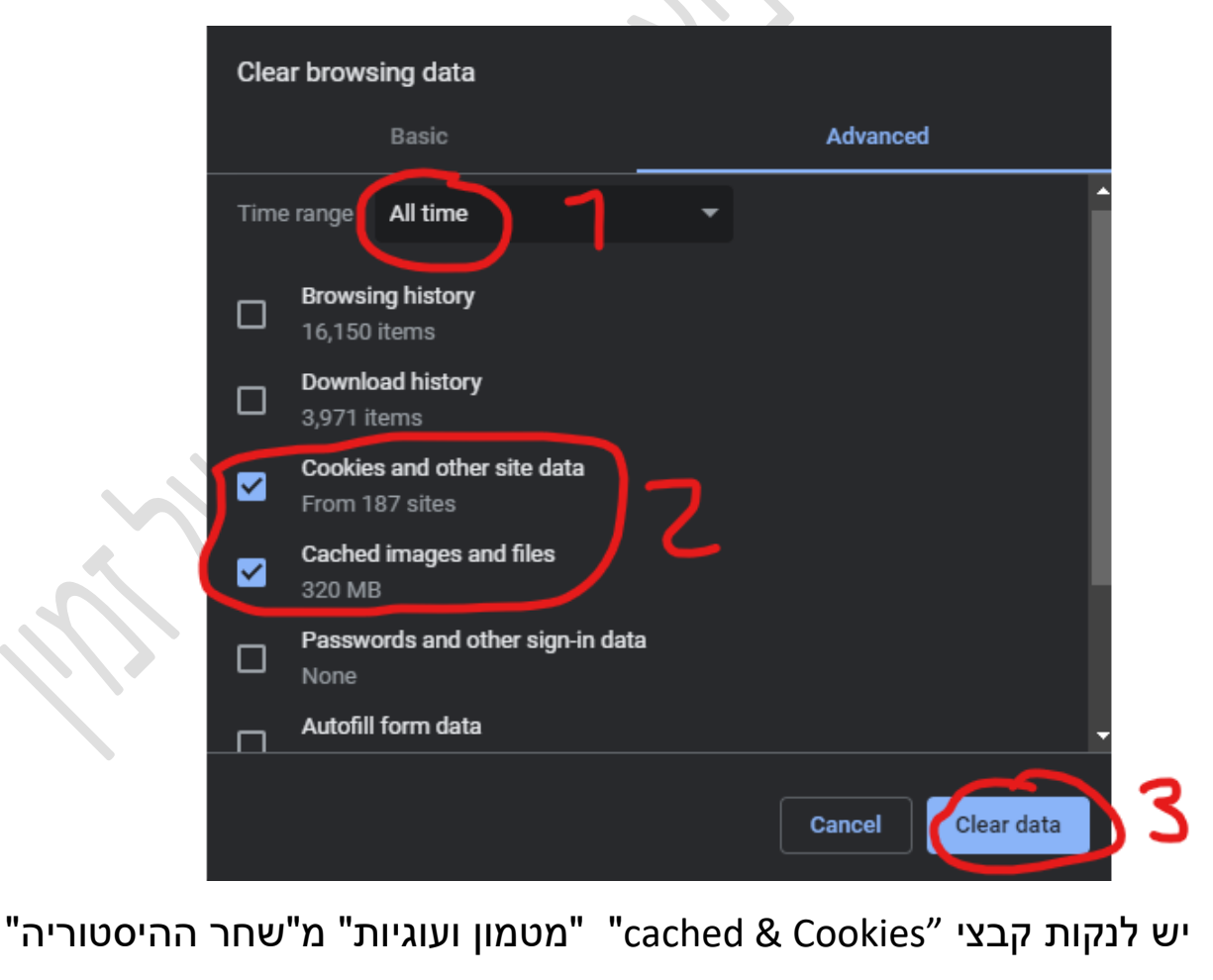

"All Time"

## שלב 2: ניקוי תעודות SSL שעל הכרטיס החכם

"internet options" נכנס ל"התחל" ונקליד

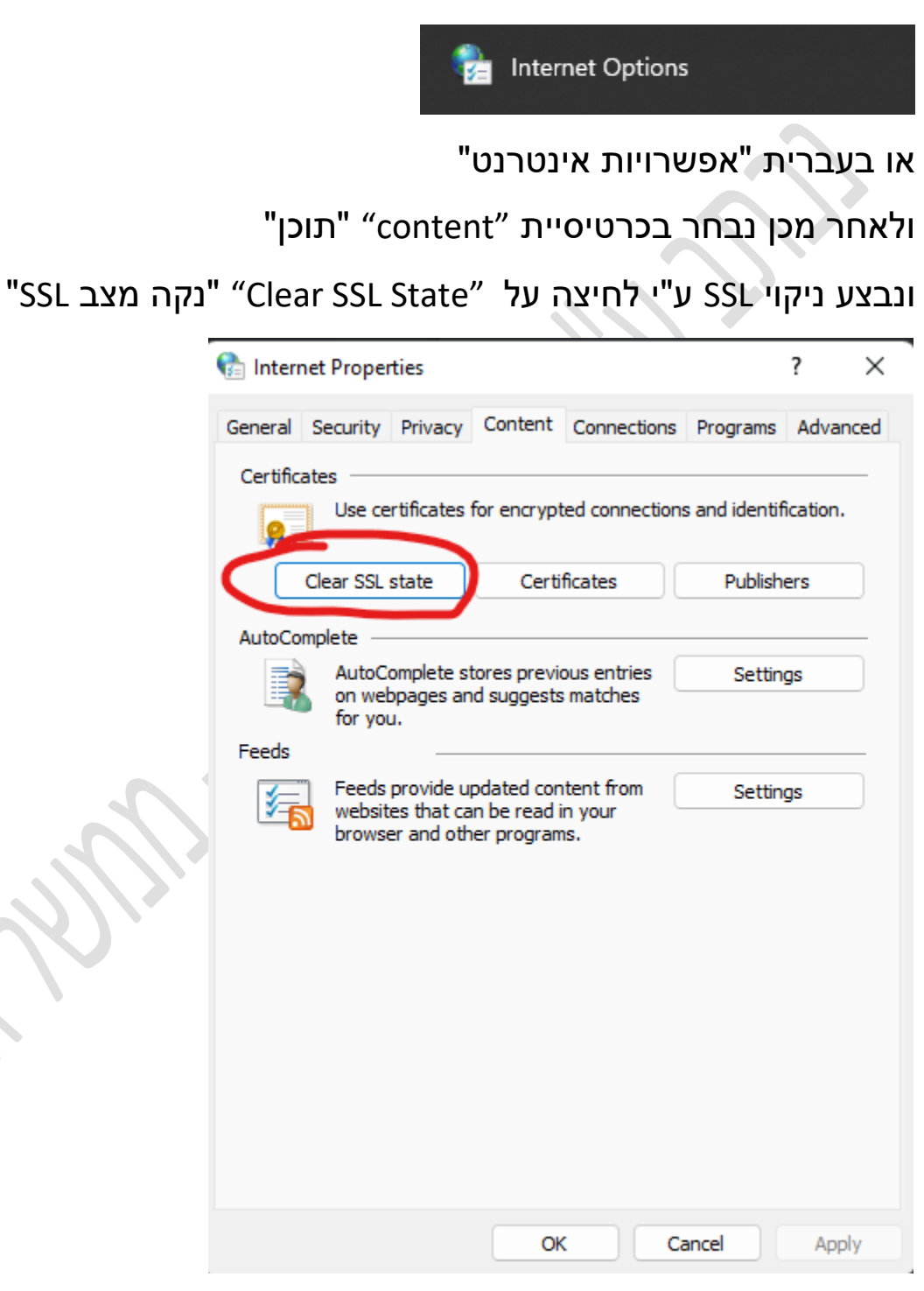

# "ונלך על "OK" ונלחץ על "Certificates" אישורים

|                         | 😭 Interne  | et Propert                    | ies                                 |                                         |                        |               | ? ×      |
|-------------------------|------------|-------------------------------|-------------------------------------|-----------------------------------------|------------------------|---------------|----------|
|                         | General    | Security                      | Privacy                             | Content                                 | Connections            | Programs      | Advanced |
|                         | Certificat | tes<br>Use cer                | tificates f                         | for encrypt                             | ted connection:        | s and identif | ication. |
|                         |            | lear SSL s                    | tate                                | Certi                                   | ficates                | Publish       | ers      |
|                         | AutoCom    | nlete                         |                                     |                                         |                        |               |          |
|                         |            | AutoCo<br>on web              | mplete st<br>pages an               | ores previo<br>d suggests               | ous entries<br>matches | Settin        | gs       |
|                         | Feeds      | TOF YOU.                      |                                     |                                         |                        |               |          |
|                         | 5          | Feeds p<br>website<br>browser | rovide up<br>s that ca<br>r and oth | odated con<br>n be read i<br>er program | itent from             | Settin        | gs       |
|                         |            |                               |                                     |                                         |                        |               |          |
|                         |            |                               |                                     |                                         |                        |               |          |
|                         |            |                               |                                     |                                         |                        |               |          |
|                         |            |                               |                                     |                                         |                        |               |          |
|                         |            |                               |                                     |                                         |                        |               |          |
| ~                       |            |                               |                                     |                                         |                        |               |          |
| $\langle D_{i} \rangle$ |            |                               |                                     | Ok                                      | ( Ca                   | ancel         | Apply    |
| $\sim 1/1$              |            |                               |                                     |                                         |                        |               |          |
|                         |            |                               |                                     |                                         |                        |               |          |
| 10.                     |            |                               |                                     |                                         |                        |               |          |
|                         |            |                               |                                     |                                         |                        |               |          |
|                         |            |                               |                                     |                                         |                        |               |          |
|                         |            |                               |                                     |                                         |                        |               |          |
|                         |            |                               |                                     |                                         |                        |               |          |
|                         |            |                               |                                     |                                         |                        |               |          |
|                         |            |                               |                                     |                                         |                        |               |          |
|                         |            |                               |                                     |                                         |                        |               |          |
|                         |            |                               |                                     |                                         |                        |               |          |

נבצע מחיקה לתעודות השייכות לאותו כרטיס המחובר למחשב אל דאגה התעודות לא נמחקות מהכרטיס אלא רק מהמחשב, נוודא שבחרנו את התעודות שעל הכרטיס שלנו ע"י זיהוי השם שלנו על התעודה כמו שמופיע בתמונה ומיד לאחר מכן נסיר את התעודות (ברוב המקרים מופיעים 2 תעודות יש להסיר את שניהם) ונסגור.

|   | 😭 Certific  | ates                                                                        |                              |             |      | -                       | ×   |
|---|-------------|-----------------------------------------------------------------------------|------------------------------|-------------|------|-------------------------|-----|
|   | Intended pu | urpose: <a< td=""><td>ll&gt;</td><td></td><td></td><td></td><td>~</td></a<> | ll>                          |             |      |                         | ~   |
|   | Personal    | Other People                                                                | Intermediate Certification / | Authorities | Trus | sted Root Certification | • • |
| 1 | Issued      | то                                                                          | Issued By                    | Expiratio   | o    | Friendly Name           |     |
| Ч | Dav         | idiv Daniel ID_2                                                            | TAMUZ-Employees CA           | . 06/11/2   | 024  | <none></none>           |     |
|   |             |                                                                             |                              |             |      |                         |     |
|   |             |                                                                             |                              |             |      |                         |     |
|   |             |                                                                             |                              |             |      |                         |     |
|   |             |                                                                             |                              |             |      |                         |     |
|   | Import      | . Export                                                                    | Remove                       |             |      | Advan                   | ced |
|   | Certificate | e intended purp                                                             | oses                         |             |      |                         |     |
|   | Secure En   | naii, Smart Card                                                            | Logon, Client Authentication | 1           |      | View                    |     |
| ~ |             |                                                                             |                              |             |      | 3                       |     |

סיימנו ניקוי תעודות מהמחשב עכשיו יש להוציא את הכרטיס החכם המחובר למחשב ולחבר חזרה על מנת שהמחשב יקרא חזרה את התעודות הנמצאות על הכרטיס החכם.

😂 מעולה סיימנו את שלב ניקוי התעודות

כעת נשאר לוודא שהמחשב קורא את הכרטיס בצורה טובה לצורך כך ניכנס ל IDProtect ע"י לחיצה על החץ הקטן בשורת המשימות **^** נמצא את הסימן הבא:

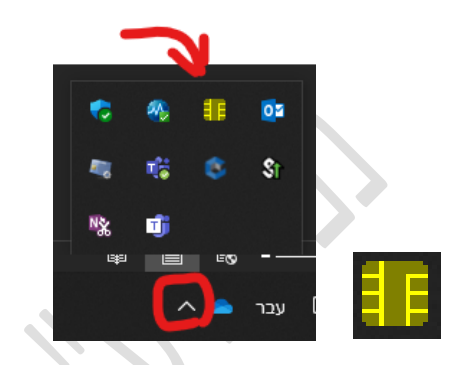

### manager ונלחץ עליו קליק ימני ואז

| DProtect Manage  | ger                    | -               |  |
|------------------|------------------------|-----------------|--|
| File Certificate | PIN Help               |                 |  |
| ù ứ :            | S (S (                 |                 |  |
|                  | General Certificates & | Keys            |  |
| 2                |                        |                 |  |
| Athena ASEDr     | Card name              | IDProtect       |  |
|                  | Card label             | Tamuz# 2000/    |  |
|                  | OS version             | 4 0011 (DSA_SM) |  |
|                  | Serial number          | 4.0011 (KSA-5M) |  |
|                  | Total memory           |                 |  |
|                  | Total free memory      | and bytes       |  |
|                  |                        | No              |  |

שימו לב גרסת ה-IDP חייבת להיות 6.40 או 7.60 ניתן לבדוק זאת ע"י כניסה

.About אז Help-ל

יופי נראה תקין 😳 עכשיו רק נבדוק שהתעודה שלנו בתוקף

## נכנס ל "certificate & Keys" ונשים את הקוד של הכרטיס שלנו ונלחץ פעמיים קליק על התעודה הירוקה.

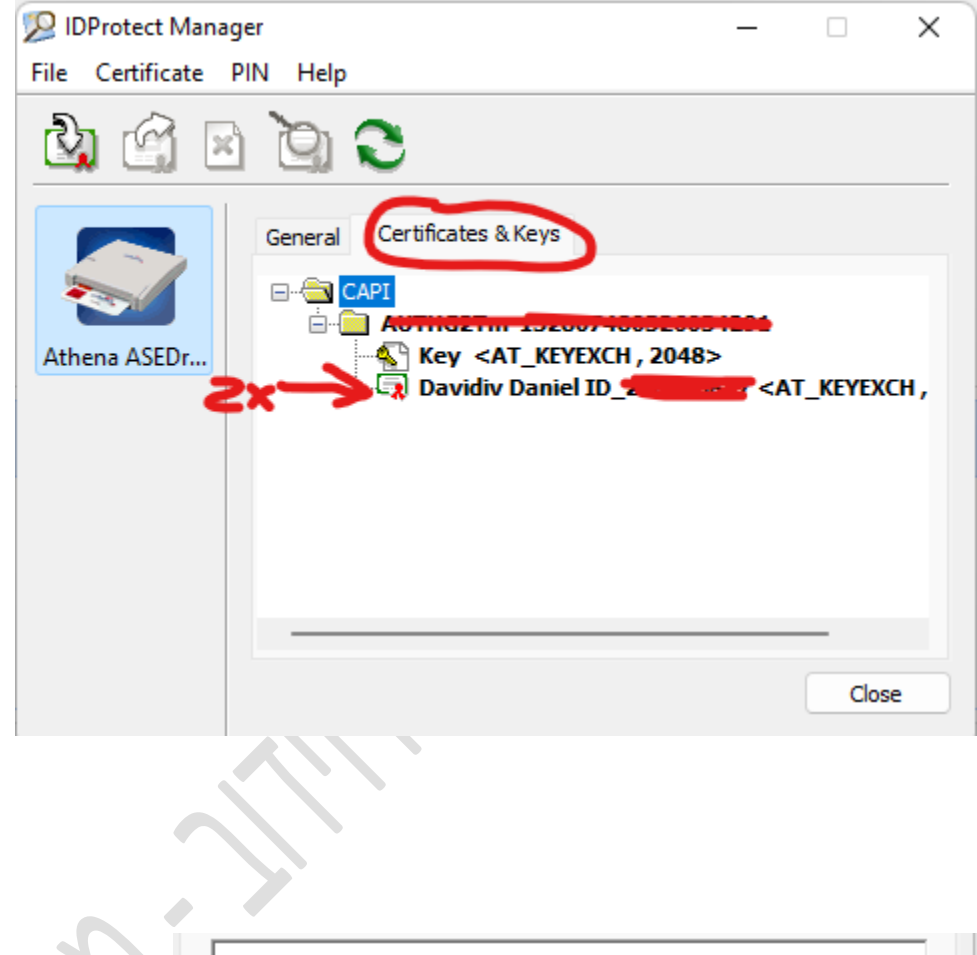

| a por | This certificate is intended for the following purpose(s): <ul> <li>Protects e-mail messages</li> <li>Proves your identity to a remote computer</li> <li>Smart Card Logon</li> </ul> |
|-------|----------------------------------------------------------------------------------------------------|
|       | Issued to: Davide Company 107                                                                                                    |
|       | Issued by: TAMUZ-Employees CA G2                                                                                                    |
|       | Valid from 07/11/2021 to 06/11/2024                                                                                                    |

# שלב 3

לאחר שסיימנו את שני השלבים נבצע אתחול (Restart) למחשב.

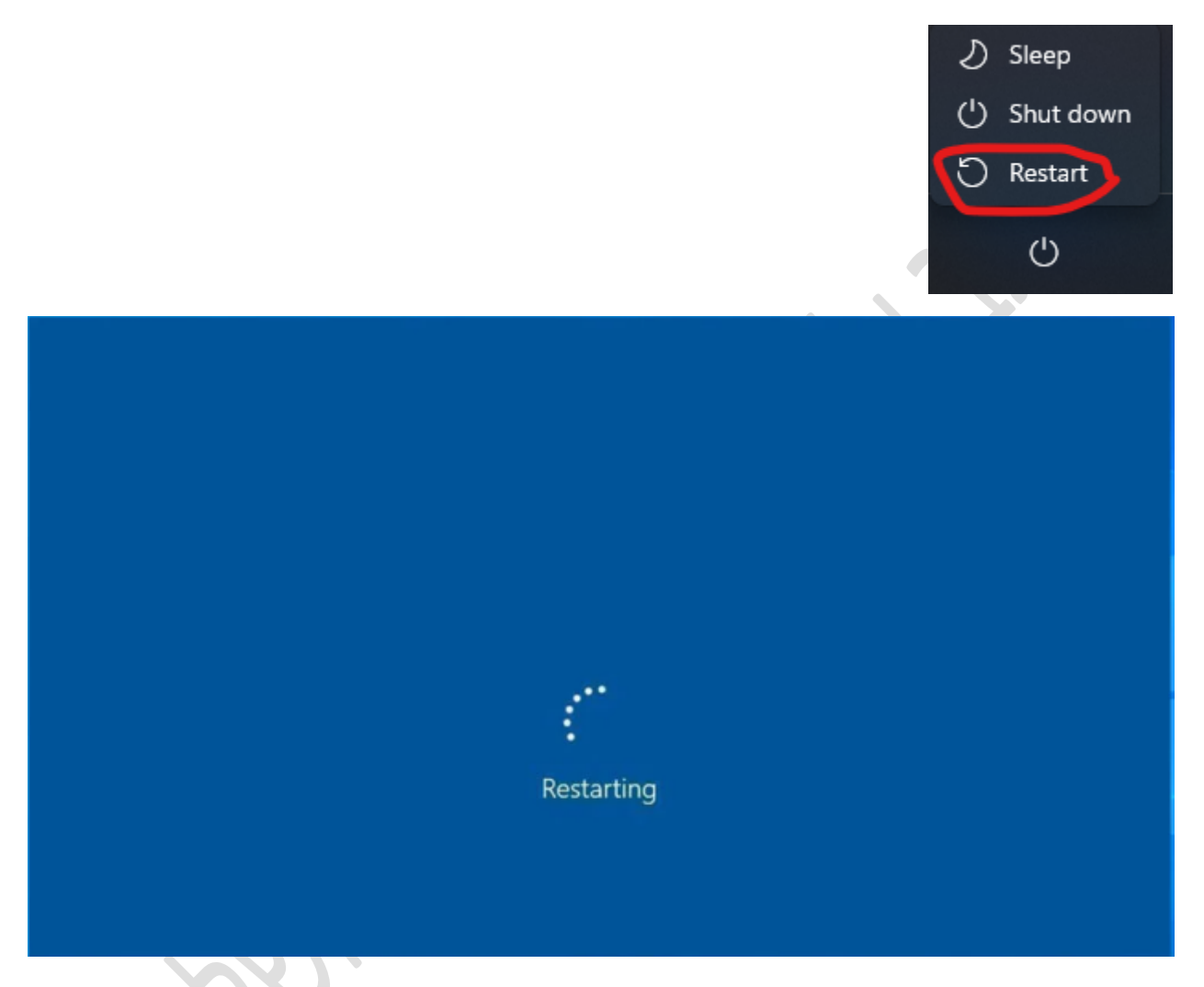

## <u>הפעלת רכיב החתימה כמנהל מערכת:</u>

לאחר שהמחשב נדלק וחזר אלינו ניכנס ל"מחשב זה" > "כונן C"

> "Program Files(86x)> "Gov.IL" > "Govilcardsign"

ונריץ אותו כמנהל מערכת GOVILSIGHAPP ונריץ אותו כמנהל מערכת

(Run As Administrator)

אם קופצת חלונית הדורשת שם משתמש וסיסמא יש לפנות למנהל הרשת או לצוות אנשי המחשוב בחברה/ארגון.

לאחר שהפעלנו את רכיב החתימה כמנהל מערכת יש להיכנס לקישור הבא:

https://127.0.0.1:39561/wcfCardSign/IsAlive

ולוודא שאנחנו מקבלים "true".

במידה וקיבלנו את השגיאה "this site cant be reached" יש להפעיל כמנהל מערכת שוב את הרכיב החתימה.

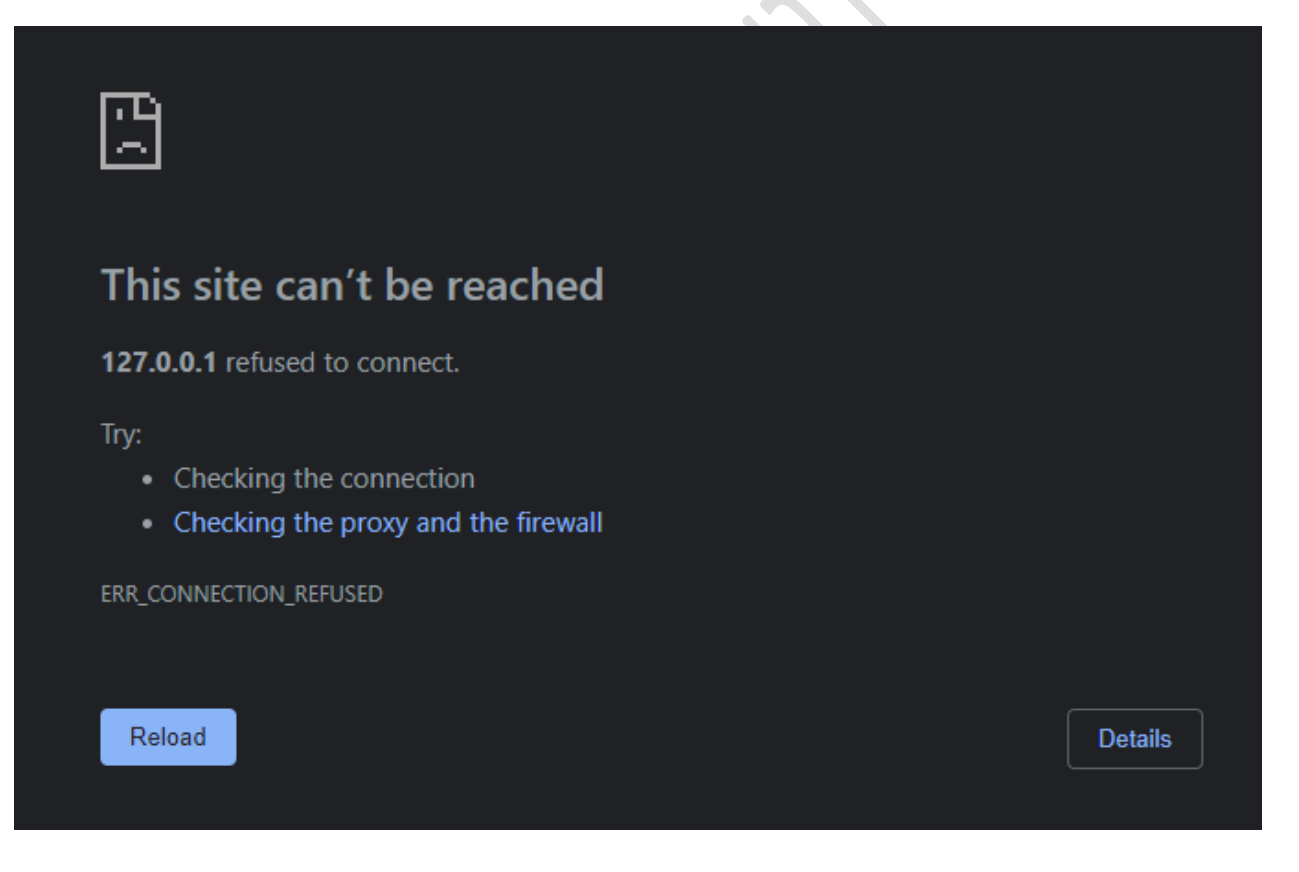

כעת ניכנס לטופס הבדיקה על מנת לבצע ניסיון חתימה.

הקישור הבא הינו טופס בדיקה:

https://forms.gov.il/globaldata/getsequence/gethtmlform.aspx?formTy pe=kosignature@test.gov.il

לאחר שנכנסנו לקישור נלחץ בטופס על "שלב 3"

| $\frown$        | סמוכין: 1320914<br><b>טופס חתימה עם KO</b>  |
|-----------------|---------------------------------------------|
| הצהרה<br>וחתימה | <sup>מגיש הבקשה</sup> 2 <sup>אנשי קשר</sup> |
|                 | פרטי מגיש הבקשה                             |
|                 | פרטים אישיים                                |
|                 | פרטים אישיים כותרת משנה                     |
|                 | רכיב חתימה לא פעיל                          |

# ונלחץ על קליק אחד בלבד על "התחל חתימה"

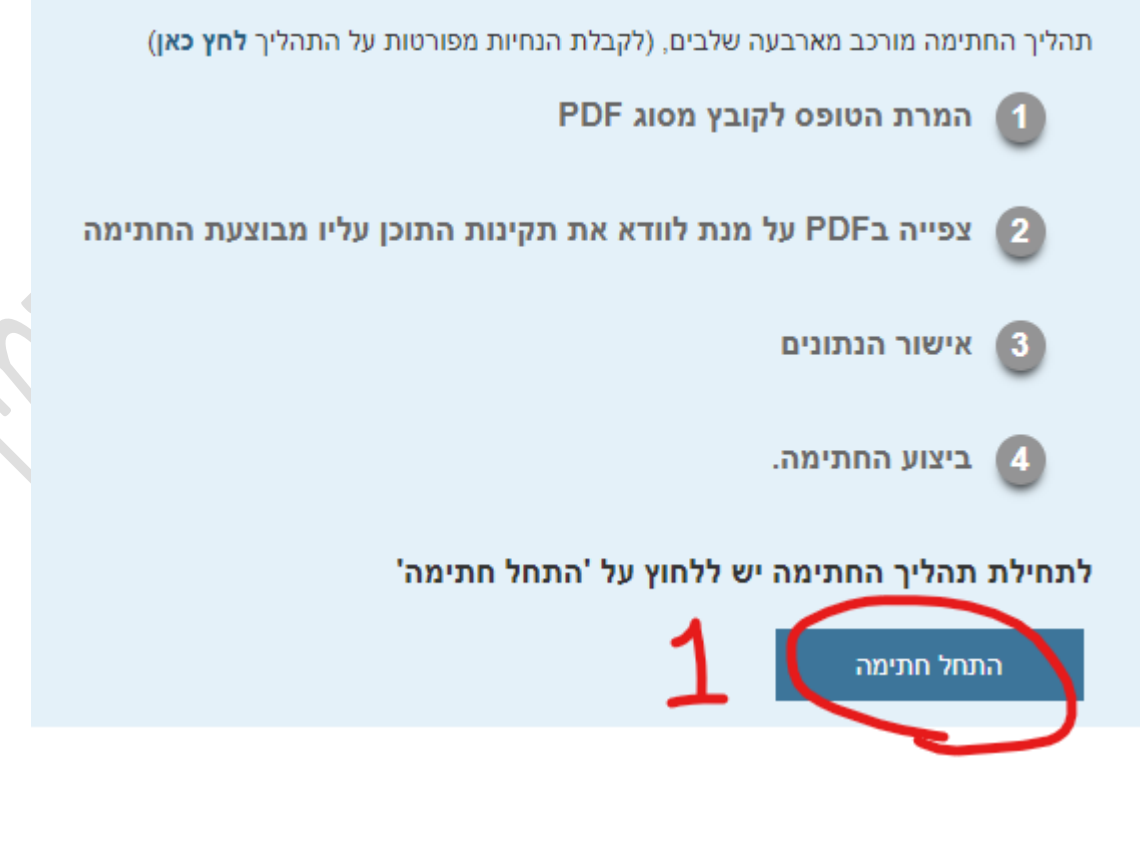

כעת נבחר את הכרטיס החכם שמחובר למחשב שאתו נרצה לחתום על הטופס

נאשר ב- "OK" ונשים את הקוד של הכרטיס החכם.

| Select a certificate<br>Select a certificate to authenticate yours | elf to forms.gov.il:443 |          | × |
|--------------------------------------------------------------------|-------------------------|----------|---|
| Subject                                                            | Issuer                  | Serial   |   |
|                                                                    | TAMUZ-Employees         |          |   |
|                                                                    |                         |          |   |
|                                                                    |                         |          |   |
|                                                                    |                         |          |   |
| Certificate information                                            |                         | OK Cance | I |

עכשיו נלחץ על "הצג לפני חתימה" ומיד יפתח לנו כרטיסייה חדשה

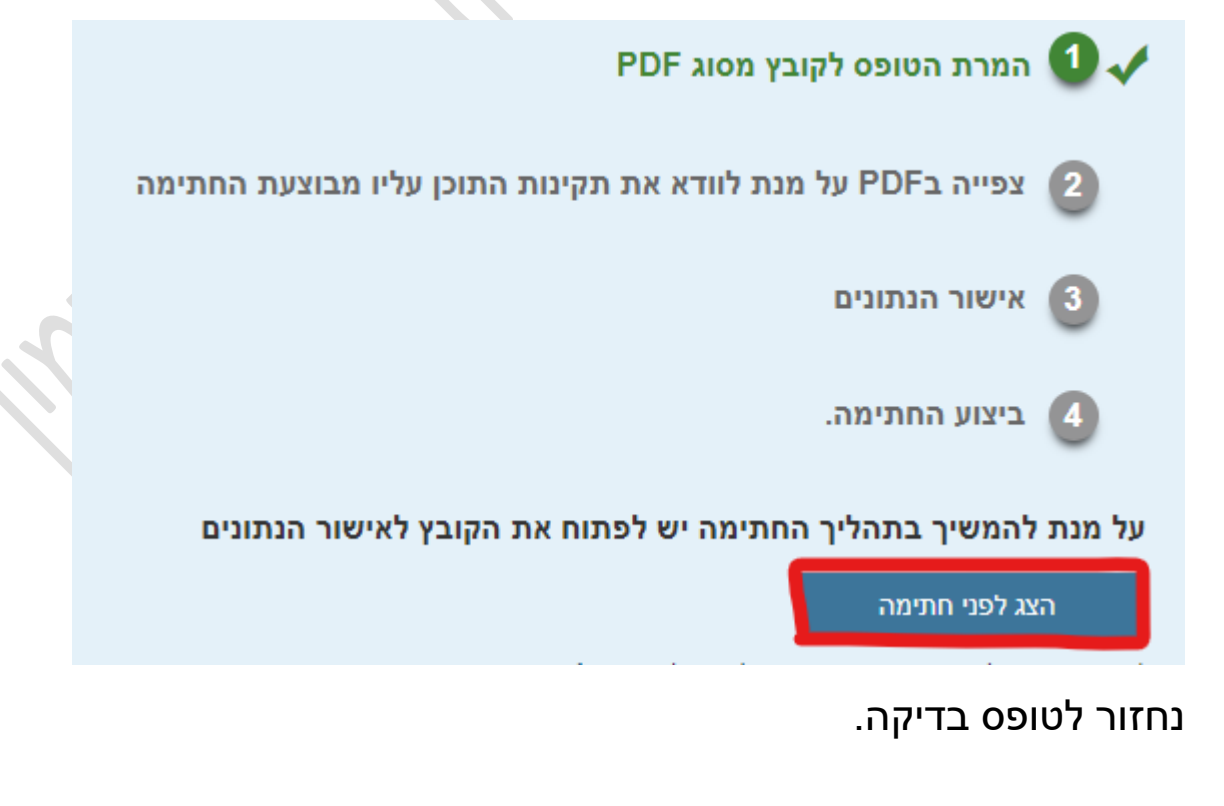

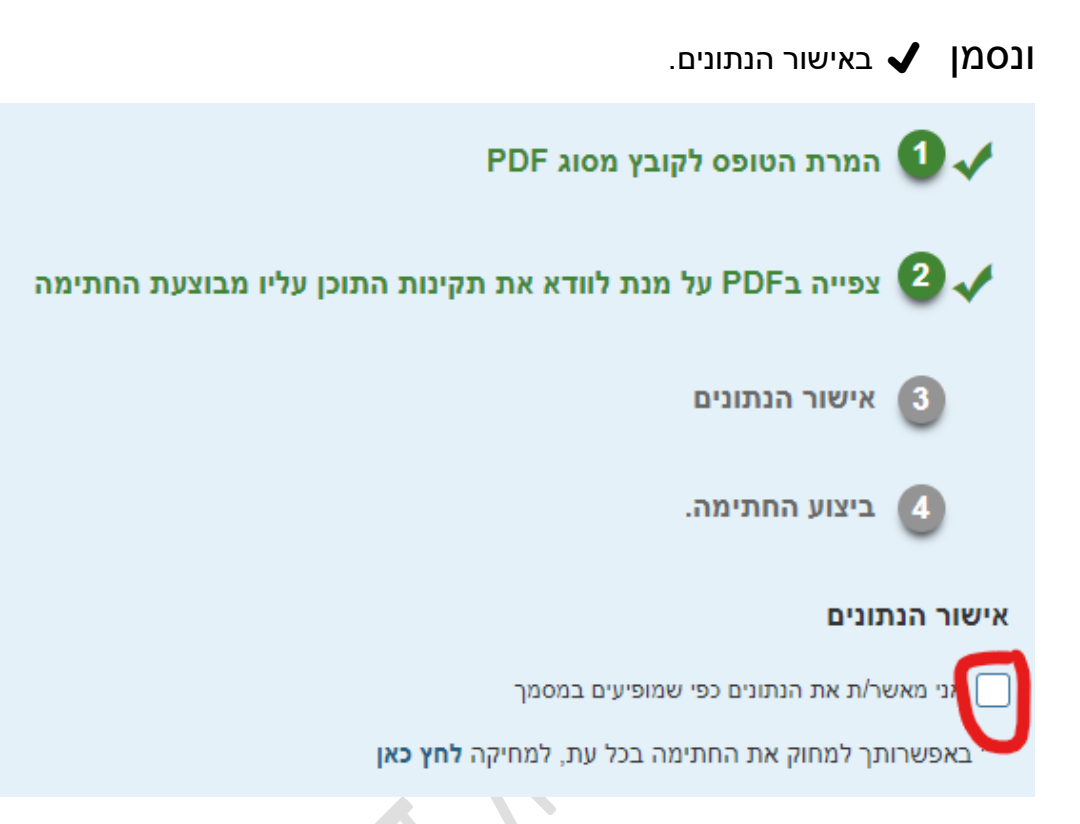

## כעת נלחץ "לחתימה"

# לביצוע החתימה לחץ/י על כפתור 'חתימה'

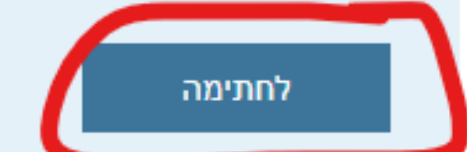

שימו לב חלון האבטחה הינו של Windows Defender והוא יקפוץ לנו ישר אחרי שנלחץ "לחתימה" במידה ולא קופץ החלון יש לחפשו ע"י מזעור של החלונות והתיקיות עד למציאת חלון האבטחה.

במידה ובוצע חיפוש מעמיק ולא נמצא זה אומר שיש אנטי וירוס תוכנה צד ג' שמונעת מחלון זה להופיע, במקרה זה יש לפנות לאיש המחשבים בחברה/ארגון

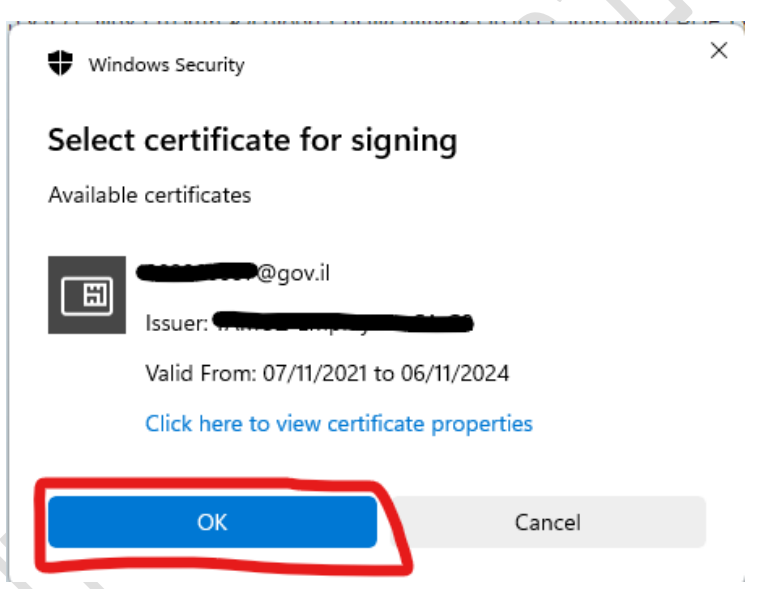

שימו לב חלון אבטחה זה יכול להבהב מאחורי כל אפליקציה או יישום פתוח אחר, יש ללחוץ על OK.

במידה ועברנו את השלב בהצלחה הטופס נחתם!.

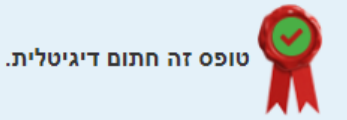

במידה ובוצעו כל השלבים במדריך ועדיין מופיעה שגיאת 90002

#### יש להפעיל או לכבות את:

"בקרת אפליקציות ודפדפן" "app & browsing control"

^ ע"י כניסה לWindows Defender בחץ הקטן בשורת המשימות

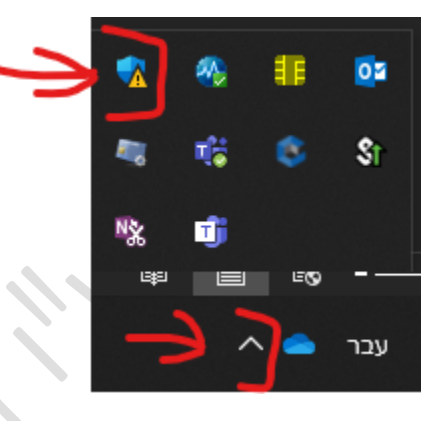

🚰 נלחץ על הסימן שנראה כמו מגן

פעמיים

app & browsing control ונבחר בבקרת אפליקציות ודפדפן

| ≡                                              | אבטחה במבט מהיר                                             |                                                 |                      |
|------------------------------------------------|-------------------------------------------------------------|-------------------------------------------------|----------------------|
| בית 🙃                                          | ראה מה קורה מבחינת האבטחה והתקינות ש<br>כל הפעולות הנדרשות. | ול המכשיר שלך ובצע את                           |                      |
| הגנה מפני וירוסים ואיומים 🔘                    |                                                             |                                                 |                      |
| הגנה על החשבון  🔒                              | $\sim$                                                      | $\bigcirc$                                      |                      |
| <sup>(</sup> ף) הגנת רשת וחומת אש              |                                                             | $\sim$                                          | (1)                  |
| בקרת אפליקציות ודפדפן 🗖                        | הגנה מפני וירוסים ואיומים                                   | הגנה על החשבון                                  | הגנת רשת וחומת אש    |
| אבטחת מכשיר 🖵                                  | לא נדרשת פעולה.                                             | לא נדרשת פעולה.                                 | לא נדרשת פעולה.      |
| ביצועי מכשיר ותקינות 😵                         |                                                             |                                                 |                      |
| සම සාවා සංකා සංකා සංකා සංකා සංකා සංකා සංකා සංක |                                                             |                                                 | $\otimes$            |
| היסטוריית הגנה 🕤                               | בקרת אפליקציות ודפדפו                                       | אבטחת מכשיר                                     | ביצועי מכשיר ותקינות |
|                                                | לא נדרשת פעולה.                                             | הצג מצב ונהל תכונות אבטחה<br>חומרה.             | לא נדרשת פעולה.      |
|                                                |                                                             |                                                 |                      |
|                                                | R                                                           |                                                 |                      |
|                                                | אפשרויות משפחה                                              | היסטוריית הגנה                                  |                      |
|                                                | נהל את האופן שבו המשפחה שלך<br>משתמש במכשירים שלה           | הצג את פעולות ההגנה וההמלצות<br>העדכניות ביותר. |                      |
|                                                |                                                             |                                                 |                      |

### נכנס ל"הגנה המבוססת על מוניטין" ונכבה את הכל לצורך הבדיקה.

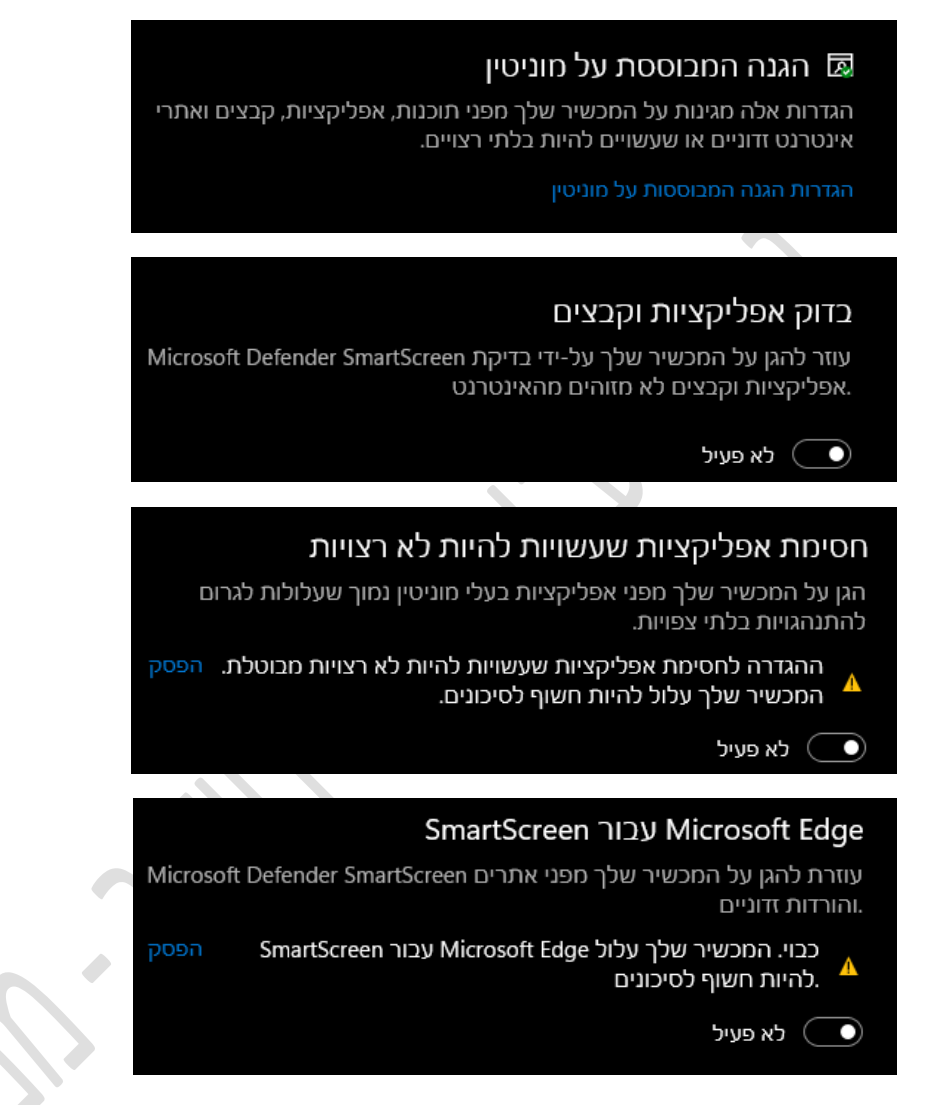

ולבצע את שלבי הניקוי שוב כולל ניסיון נוסף של חתימה בטופס הבדיקה

לאחר שביצענו זאת נבצע אתחול נוסף למחשב ונפעיל כמנהל מערכת את הרכיב חתימה.

(מצורף במדריך הסבר להפעלת רכיב החתימה כמנהל מערכת וניקוי נתונים)

במידה ועדיין אנחנו מקבלים שגיאת 90002 יש להתחבר לרשת נפרדת מהחברה/ארגון ולבצע את השלבים.

אם לא עזר יש לנסות ממחשב אחר מרשת אחרת שאינה שייכת לחברה/ארגון

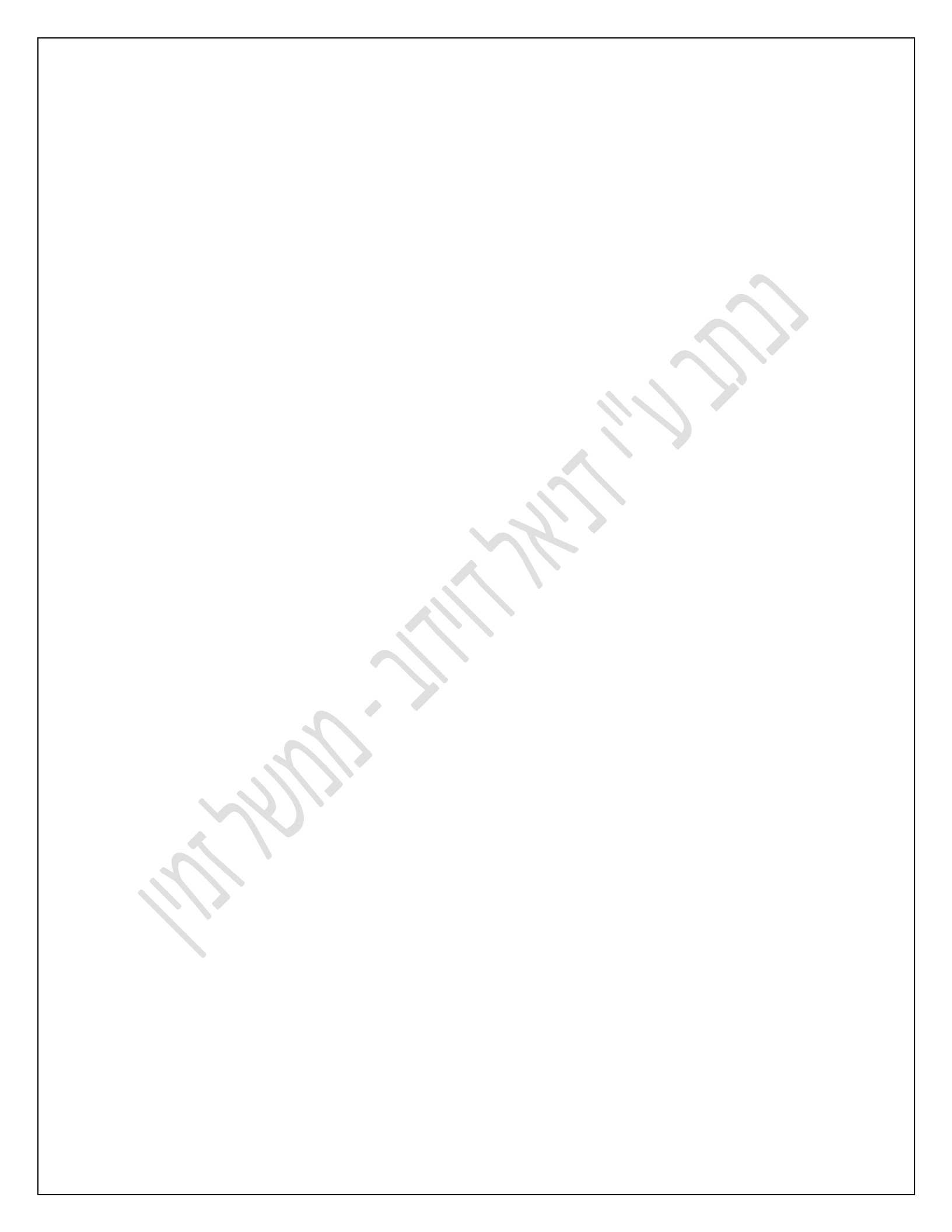